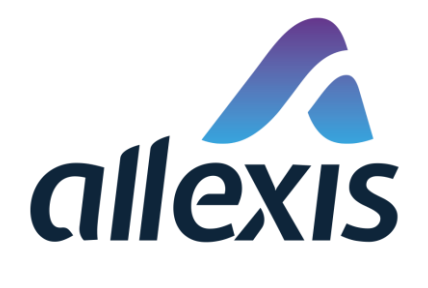

# How to de-register the economic operator

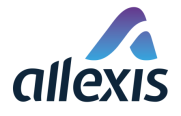

When the Economic operator or operator of first retail outlet terminates his business, he should also de-register in the ID Issuer system.

It is important for the Economic operator to do the de-registration in the ID Issuer system only after he has reported all the operations he needed to report to the Primary or Secondary repository. It's because after your de-registration, it will no longer be possible for you to submit any other operation to the Primary or Secondary repository. If you are the first retail outlet and do not report any operations to the Primary or Secondary repository, you don't need to mind this.

Even when we are ID Issuer competent for four countries (Ireland, Finland, Sweden and Estonia), we have just one information system, so there is no need to de-register multiple times. Once you do the de-registration, you are de-registered for all of these countries.

**Please note**, that if you are Economic operator and you are de-registering some First retail outlet you had once registered (you act on behalf of the First retail outlet), you need to have the consent of the operator of this First retail outlet to do the de-registration.

### STEP 1

Log in to the Id Issuer system on the standard login page. To get to the ID Issuer login page, you can use one of our info portal pages:

- <u>https://idissuer.ie</u>
- https://idissuer.fi
- https://idissuer.se
- https://idissuer.ee

Click the green button **Login** in the upper right corner of the page and you will be redirected to the ID Issuer login page.

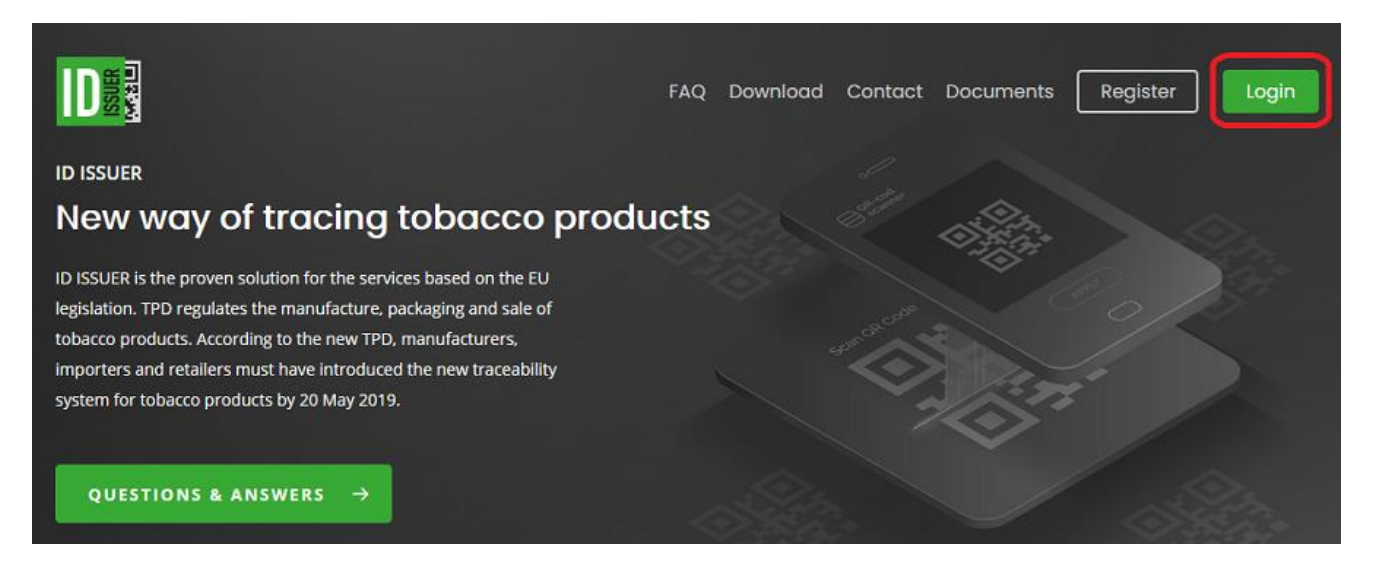

To login to the Id Issuer you need to enter your login and password, that you chose when creating your user account and click the **Login** button.

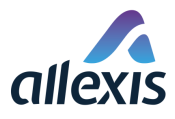

| Login            |
|------------------|
| Login name*      |
| 👗 Login name     |
| Password*        |
| Password         |
| Login 🔿          |
| Forgot password? |

If you can't login to the system because:

- You forgot your password, please reset your password you can find the quick guide for password reset here:
  - <u>https://idissuer.fi/wp-content/uploads/2020/02/04-ID-Issuer-password-reset.2020.02.18.pdf</u>
  - <u>https://idissuer.ie/wp-content/uploads/2020/02/04-ID-Issuer-password-reset.2020.02.18.pdf</u>
  - <u>https://idissuer.se/wp-content/uploads/2020/02/04-ID-Issuer-password-reset.2020.02.18.pdf</u>
  - <u>https://idissuer.ee/wp-content/uploads/2020/02/04-ID-Issuer-password-reset.2020.02.18.pdf</u>
- You forgot your login, please contact our call centrum the contact information is stated on our info portal (link above)
- You were registered by other Economic operator, please contact that Economic operator to inform him, that you terminated your business and ask him to de-register you or contact our call centrum the contact information is stated on our info portal (link above)

## **STEP 2**

Open the screen "[GUI-15-00-010] List of economic operators" by choosing the menu item "Economic operators".

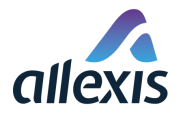

| ID Issuer - Test environment Choose language: english ## E0 E0 Y |                                            |                               |                              |                                                                                   |                                                                                                    |                      |                           |          |           |
|------------------------------------------------------------------|--------------------------------------------|-------------------------------|------------------------------|-----------------------------------------------------------------------------------|----------------------------------------------------------------------------------------------------|----------------------|---------------------------|----------|-----------|
|                                                                  | [GUI-15-00-010] List of economic operators |                               |                              |                                                                                   |                                                                                                    |                      |                           |          |           |
| Economic operators                                               | Economic operators                         | conomic operators             |                              |                                                                                   |                                                                                                    |                      |                           |          |           |
| Facilities                                                       | ≡ List of economic                         | operators                     |                              |                                                                                   |                                                                                                    |                      |                           |          |           |
| Manufacturing<br>machines                                        | Register new retail ou                     | tlet                          |                              |                                                                                   |                                                                                                    |                      |                           |          | Tools 🗸   |
| Economic operator and<br>Facility ID verification                | ≡ Filter                                   |                               |                              |                                                                                   |                                                                                                    |                      |                           |          | ~         |
| Bulk registration                                                | Economic oper<br>identifier c              | Please enter 3 o              | or more characters           |                                                                                   |                                                                                                    |                      |                           |          |           |
| Logout                                                           | Economic operat<br>registered na           | tor's Please enter 3 ame      | or more characters           |                                                                                   |                                                                                                    |                      |                           |          |           |
|                                                                  | Other economic oper                        | ID Please enter 3             | or more characters           |                                                                                   |                                                                                                    |                      |                           |          |           |
|                                                                  | Registration crea<br>date and time f       | tion                          |                              |                                                                                   |                                                                                                    |                      |                           |          |           |
|                                                                  | Registration crea<br>date and tim          | ation<br>le to                |                              |                                                                                   |                                                                                                    |                      |                           |          |           |
|                                                                  | St                                         | atus                          |                              | v                                                                                 |                                                                                                    |                      |                           |          |           |
|                                                                  | Address in splitted for                    | rmat                          |                              | ٣                                                                                 |                                                                                                    |                      |                           |          |           |
|                                                                  |                                            | Filter Car                    | ncel filter                  |                                                                                   |                                                                                                    |                      |                           |          |           |
|                                                                  | 1 25 records                               | *                             |                              |                                                                                   |                                                                                                    |                      |                           |          |           |
|                                                                  | Records from 1 to 10 of 1                  | 0<br>Economic                 | Economic operator's          | Indication if the registration is made on                                         | Identifier of the economic operator that acts                                                                  | Other                | Registration              |          |           |
|                                                                  | operator v<br>identifier code              | operator's<br>registered name | alternative or abridged name | behalf of a retail outlet operator not<br>involved otherwise in the tobacco trade | <ul> <li>on behalf of a retail outlet operator not</li> <li>involved otherwise in the tobacco trade</li> </ul> | economic operator ID | creation date and<br>time | Status 🔶 | Options   |
|                                                                  | QCALLA00v                                  | Revontuli Ihme Oy             |                              | Yes                                                                               | QCALLXA0A                                                                                                    |                      | 21-Feb-2020 11:12:19      | Approved | Options ~ |
|                                                                  |                                            | MeriRastila Oy                |                              | Yes                                                                               | QCALLXA0A                                                                                                    |                      | 21-Feb-2020 13:12:30      | Denied   | Detail    |
|                                                                  | 1 25 records                               | *                             |                              |                                                                                   |                                                                                                    |                      |                           |          |           |
|                                                                  | Records from 1 to 10 of 1                  | 0                             |                              |                                                                                   |                                                                                                    |                      |                           |          |           |

# **STEP 3**

Find the Economic operator you want to de-register and click the button **Options** and choose the option **De-registration**.

| ID Issuer - Test environ  | ment                                       |                                           |                                                  |                                                                                                    |                                                                                                    |                                      | Choose languaç                         | e: english 🏨      | EO EO 🗸   |
|---------------------------|--------------------------------------------|-------------------------------------------|--------------------------------------------------|----------------------------------------------------------------------------------------------------|----------------------------------------------------------------------------------------------------|--------------------------------------|----------------------------------------|-------------------|-----------|
|                           | [GUI-15-00-0                               | 10] List of e                             | conomic operat                                   | tors                                                                                                    |                                                                                                    |                                      |                                        |                   |           |
| Economic operators        | Economic operators                         |                                           |                                                  |                                                                                                    |                                                                                                    |                                      |                                        |                   |           |
| Facilities                |                                            | operators                                 |                                                  |                                                                                                    |                                                                                                    |                                      |                                        |                   |           |
| Manufacturing<br>machines | Register new retail out                    | let                                       |                                                  |                                                                                                    |                                                                                                    |                                      |                                        |                   | Tools 🗸   |
| Economic operator and     | ≡ Filter                                   |                                           |                                                  |                                                                                                    |                                                                                                    |                                      |                                        |                   | ~         |
| Bulk registration         | Economic opera                             | Please enter 3 c                          | r more characters                                |                                                                                                    |                                                                                                    |                                      |                                        |                   |           |
| Logout                    | Economic operate                           | or's Please enter 3 of                    | r more characters                                |                                                                                                    |                                                                                                    |                                      |                                        |                   |           |
|                           | registered na                              | me                                        | r more characters                                |                                                                                                    |                                                                                                    |                                      |                                        |                   |           |
|                           | Culer economic opera                       | ID                                        | in more characters                               |                                                                                                    |                                                                                                    |                                      |                                        |                   |           |
|                           | Registration creat<br>date and time fr     | ion                                       |                                                  |                                                                                                    |                                                                                                    |                                      |                                        |                   |           |
|                           | Registration creat<br>date and time        | ion<br>e to                               |                                                  |                                                                                                    |                                                                                                    |                                      |                                        |                   |           |
|                           | Sta                                        | tus                                       |                                                  | *                                                                                                    |                                                                                                    |                                      |                                        |                   |           |
|                           | Address in splitted for                    | nat                                       |                                                  | •                                                                                                    |                                                                                                    |                                      |                                        |                   |           |
|                           | 1 25 records<br>Records from 1 to 10 of 10 | Filter Can                                | oel filter                                       |                                                                                                    |                                                                                                    |                                      |                                        |                   |           |
|                           | Economic<br>operator v<br>identifier code  | Economic<br>operator's<br>registered name | Economic operator's alternative or abridged name | Indication if the registration is made on<br>behalf of a retail outlet operator not<br>involved otherwise in the tobacco trad | <ul> <li>Identifier of the economic operator that<br/>on behalf of a retail outlet operator not<br/>involved otherwise in the tobacco trade</li> </ul> | acts Other<br>conomic<br>operator ID | Registration<br>creation date and time | Status 🔶 🕻        | Options   |
|                           | QCALLA00v                                  | Revontuli Ihme Oy                         |                                                  | Yes                                                                                                    | QCALLXA0A                                                                                                    |                                      | 21-Feb-2020 11:12:19                   | Approved          | Options ~ |
|                           |                                            | Horacio                                   |                                                  | Yes                                                                                                    | QCALLXA0A                                                                                                    |                                      | 11-Mar-2019 09:08:00                   | Detail<br>Correct |           |
|                           |                                            | Dave                                      |                                                  | Yes                                                                                                    | QCALLXA0A                                                                                                    |                                      | 12-Mar-2019 16:13:01                   | De-registrati     | on        |
|                           |                                            | MeriRastila Öy                            |                                                  | Yes                                                                                                    | QCALLXA0A                                                                                                    |                                      | 21-Feb-2020 13:12:30                   | Denied            | Detail    |
|                           | 25 records                                 | Ψ                                         |                                                  |                                                                                                    |                                                                                                    |                                      |                                        |                   |           |
|                           | Necolds from 1 to 10 of 10                 | ·                                         |                                                  |                                                                                                    |                                                                                                    |                                      |                                        |                   |           |

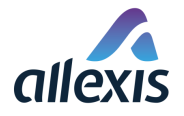

# **STEP 4**

You will be redirected to the screen "[GUI-15-00-014] De-registration of economic operator". Here you need to click the button **De-registration**.

Along with the Economic operator all his Facilities and Manufacturing machines are automatically deregistered too.

If the Economic operator or some of his Facilities doesn't have the address saved in new split format, you will have to split the address first. This is because without the split address, we wouldn't be able to send the information about the de-registration to the repositories system. The quick guide for splitting the addresses can be found here:

- <u>https://idissuer.ie/wp-content/uploads/2020/02/07-ID-Issuer-split-of-the-addresses.2020.02.19.pdf</u>
- <u>https://idissuer.fi/wp-content/uploads/2020/03/Osoitteen-jakaaminen-pikaopasconverted.pdf</u>
- <u>https://idissuer.se/wp-content/uploads/2020/02/07-ID-Issuer-split-of-the-addresses.2020.02.19.pdf</u>
- <u>https://idissuer.ee/wp-content/uploads/2020/02/07-ID-Issuer-split-of-the-addresses.2020.02.19.pdf</u>

If all your Facilities already has addresses in new split format and only the Economic operator does not have, you can do the split of the Economic operator address right on this screen "[GUI-15-00-014] De-registration of economic operator".

Fill out these following fields:

- Economic operator's address Name (Optional)
- Economic operator's address Street one (Mandatory)
- Economic operator's address Street two (Optional)
- Economic operator's address City (Mandatory)
- Economic operator's address Postal code (Optional)

Then click the button **De-registration**.

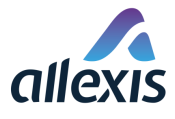

#### ID Issuer - Test environment

|                                                   | [GUI-15-00-014] De-registra                                                                                                    | tion of economic operator |   |
|---------------------------------------------------|----------------------------------------------------------------------------------------------------|---------------------------|---|
| Economic operators                                | Economic operators > De-registration of economic operators                                                                            | perator                   |   |
| Facilities                                        |                                                                                                    |                           |   |
| Manufacturing<br>machines                         | Economic operator identifier code                                                                                                    | QCALLA000                 |   |
| Economic operator and<br>Facility ID verification | Status                                                                                                    | Approved                  |   |
| Bulk registration                                 | Economic operator's address – Name                                                                                                    |                           | 0 |
| Logout                                            | Economic operator's address – Street one*                                                                                             |                           | ] |
|                                                   | Economic operator's address – Street two                                                                                              |                           | 0 |
|                                                   | Economic operator's address – City*                                                                                                   |                           |   |
|                                                   | Economic operator's address – Postal code                                                                                             |                           | ] |
|                                                   | Indication if the registration is made on behalf of a retail outlet operator not involved otherwise in the tobacco trade              | V                         |   |
|                                                   | Identifier of the economic operator that acts on<br>behalf of a retail outlet operator not involved<br>otherwise in the tobacco trade | QCALLXA0A                 |   |
|                                                   | Economic operator has the consent of the operator<br>of the first retail outlet for its registration                                  | 0                         |   |
|                                                   | De-registration B                                                                                                    | ck                        |   |

If all your Facilities and Economic operator already have the addresses in new split format, the address fields won't be visible. You just click the button **De-registration.** 

| ID | ) Issuer - Test environ                           | ment                                                                                                    |                          | Choose language: english 🗮 | E0 E0 🗸 |
|----|---------------------------------------------------|----------------------------------------------------------------------------------------------------|--------------------------|----------------------------|---------|
|    |                                                   | [GUI-15-00-014] De-registrat                                                                                                    | ion of economic operator |                            |         |
|    | Economic operators                                | Economic operators > De-registration of economic operators                                                                            | erator                   |                            |         |
|    | Facilities                                        | ≡ De-registration of economic operator                                                                                                |                          |                            |         |
|    | Manufacturing<br>machines                         | Economic operator identifier code                                                                                                    | QCALLA00v                |                            |         |
|    | Economic operator and<br>Facility ID verification | Status                                                                                                    | Approved                 |                            |         |
|    | Bulk registration<br>Logout                       | Indication if the registration is made on behalf of a retail outlet operator not involved otherwise in the tobacco trade              | V                        |                            |         |
|    |                                                   | Identifier of the economic operator that acts on<br>behalf of a retail outlet operator not involved<br>otherwise in the tobacco trade | QCALLXA0A                |                            |         |
|    |                                                   | Economic operator has the consent of the operator<br>of the first retail outlet for its registration                                  | ☑ 3                      |                            |         |
|    |                                                   | De-registration Bac                                                                                                    | k                        |                            |         |

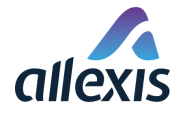

# **STEP 5**

After you click the De-registration button, the confirmation dialog window is displayed. You need to click on the button **Yes** to confirm the de-registration of the Economic operator in the system. Then the ID Issuer system will update its registry of economic operators.

| De-registration of economic operator $^{	imes}$                                                                                                    |
|----------------------------------------------------------------------------------------------------|
| The economic operator will be de-registered and it will no longer be possible to log in to the<br>Id Issuer system under this economic operator. Do you wish to continue? |
| Yes No                                                                                                    |